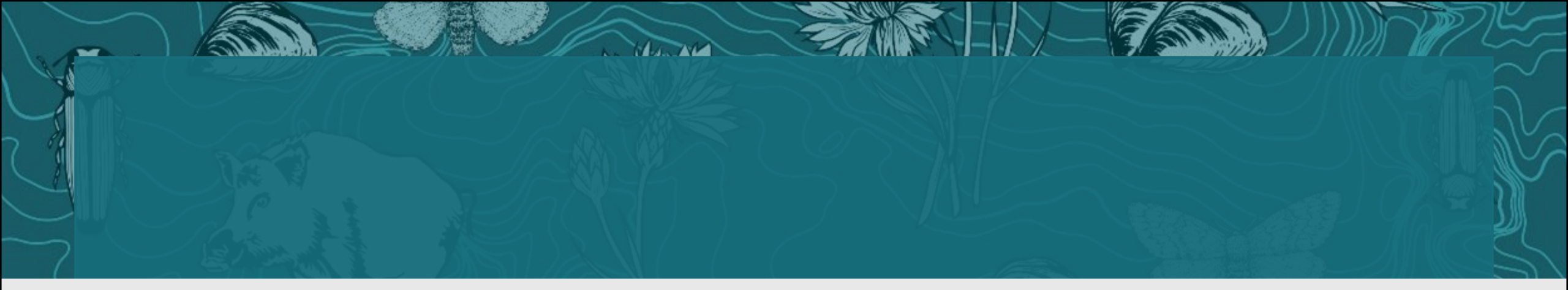

# REPORTING APPS FOR THE PUBLIC Bryce Maxell, MNHP

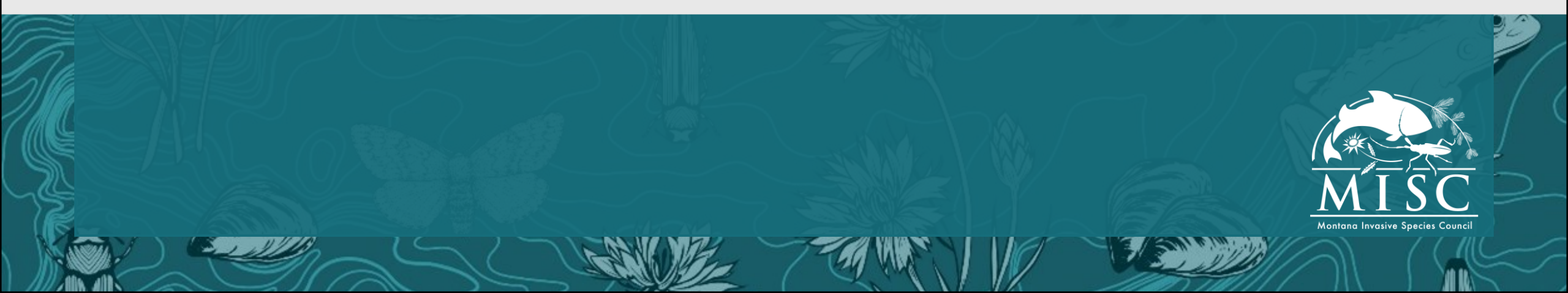

# Applications to Report Non-native Species Data: the importance of passive surveillance to early detection and rapid response

Bryce Maxell – Program Coordinator, Montana Natural Heritage Program

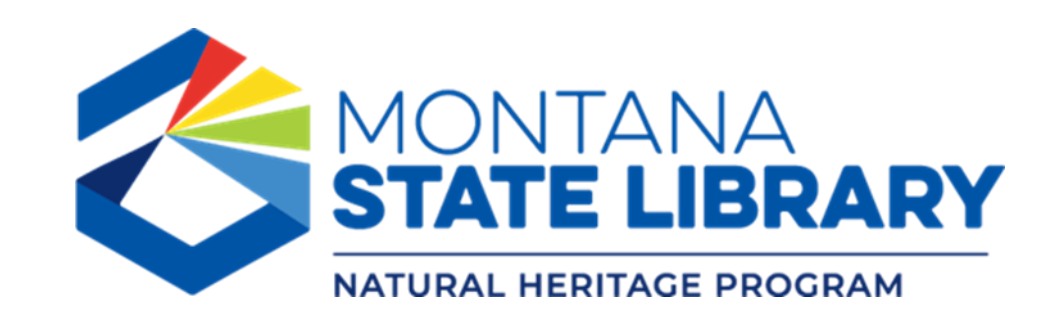

# **Status of Invasive Species Information**

- 1,330 non-native species present or potential to establish
- ~1,000,000 observations (3/4 are plants)
- 150,921 structured surveys
- >1,250 data sources
- Predicted invasion risk models for 149 invasives
- Quarterly emailed audit reports of new weed records
- AGOL feature services for use in GIS
- Weed Dashboard
- iNaturalist Non-native Species Watch List

#### **Montana Field Guide** mt.gov Rush Skeletonweed - Chondrilla juncea tate Rank Naturalist Map Viewer Google Google NatureServe

SDA USDA

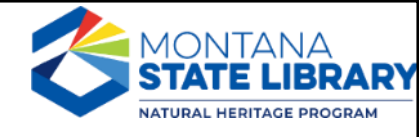

# **Enviro Summary Reports** MONTANA HEDITACE PROCRAM Charcoal Creek-Big Hole River 01

#### **Early Detection Rapid Response Successes!**

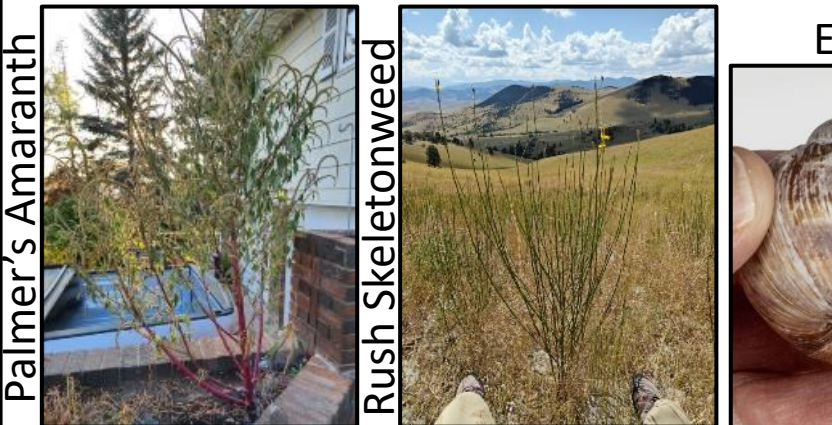

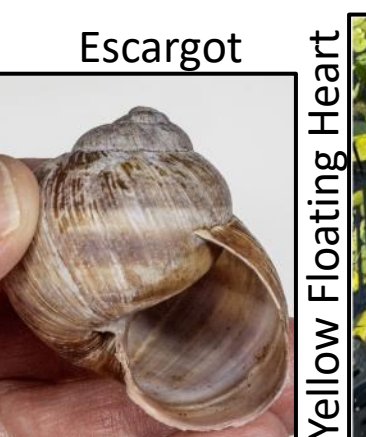

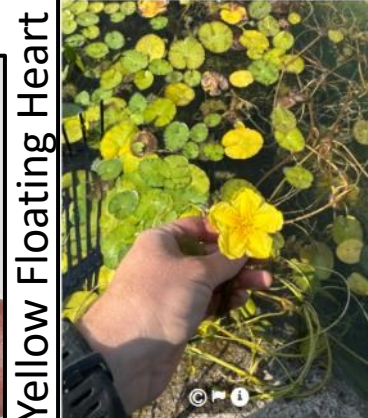

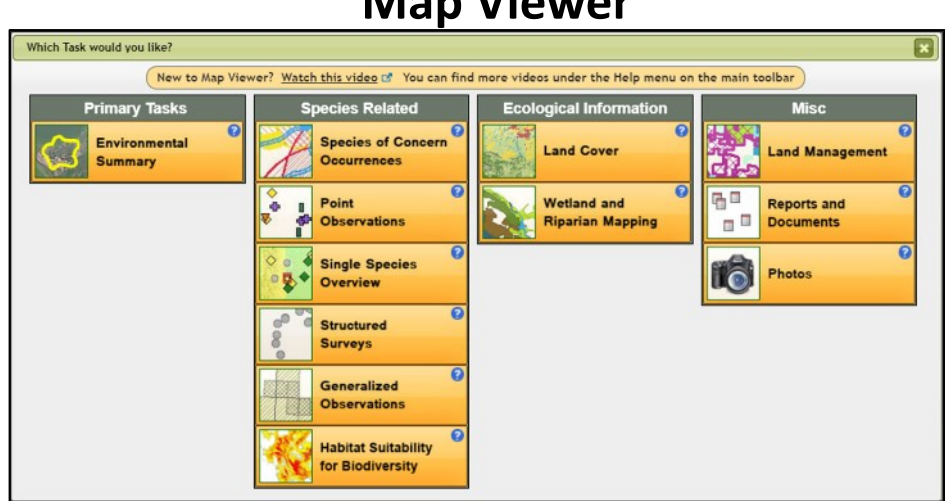

#### **Map Viewer**

## Invasive Species Observation/Survey Data Flow

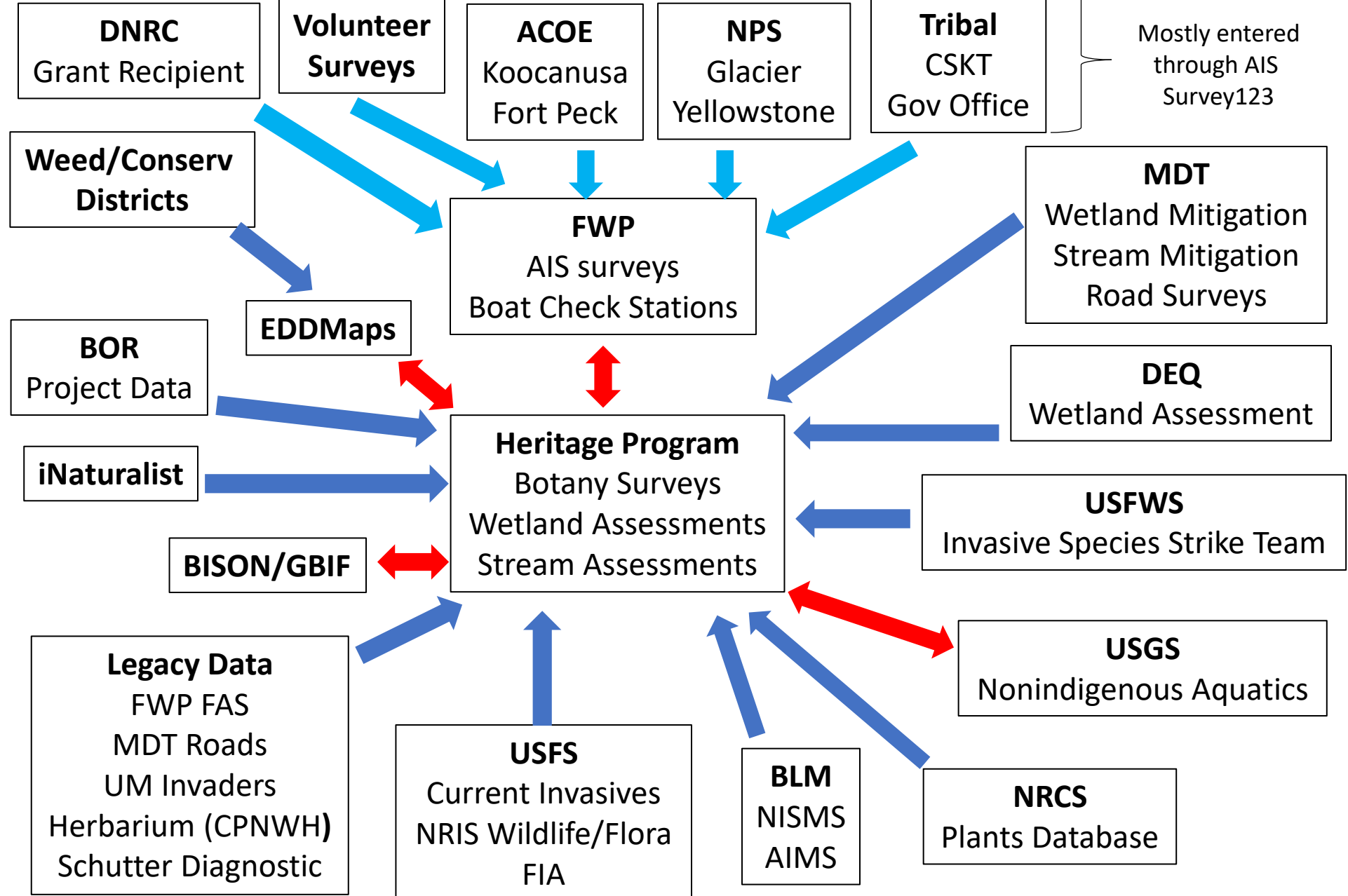

# Possibilities for Early Detection & Rapid Response (EDRR) have never been better!

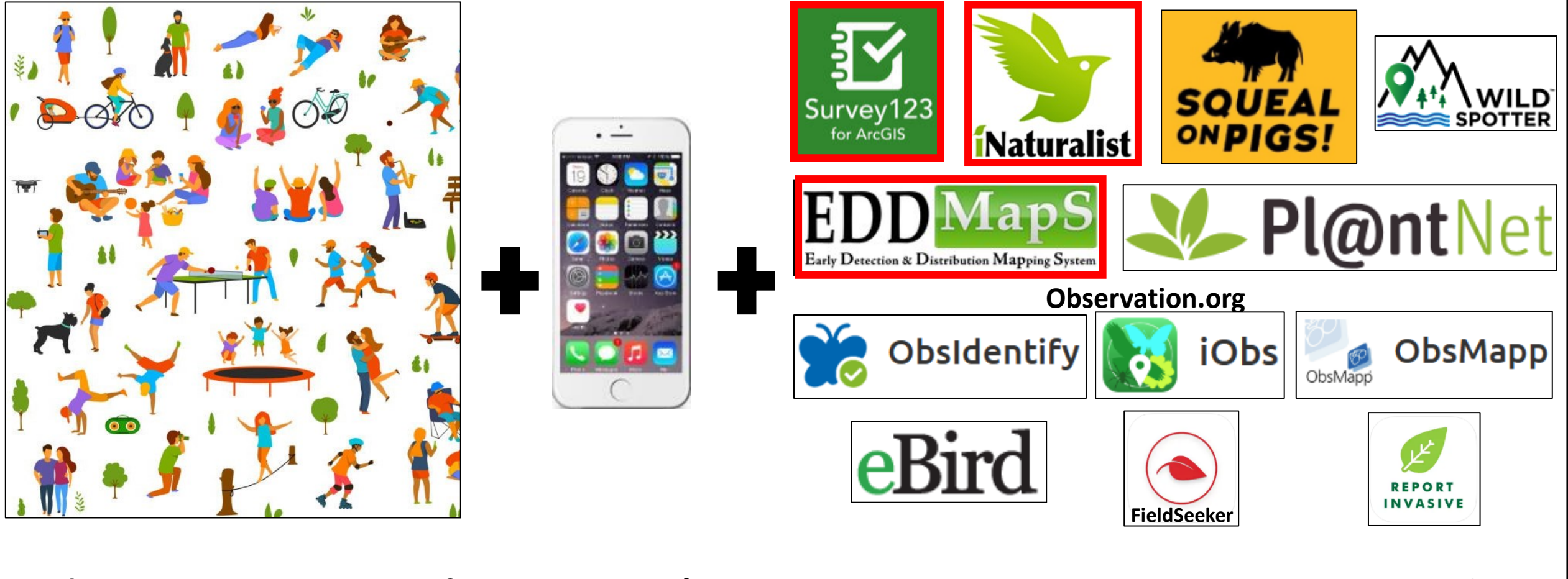

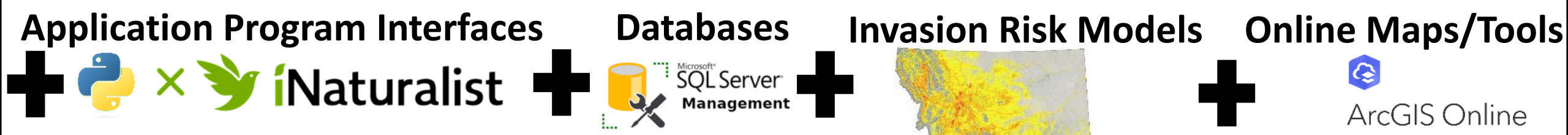

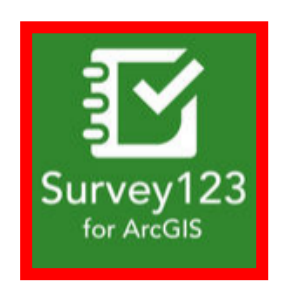

# **Numbers of Observations in Montana**

FWP AIS Survey123 Data = 21,293 (3,602 non-native plants & 1,654 non-native animals

MTNHP Survey123 Data = 13,029 (419 non-native plants & 235 non-native animals)

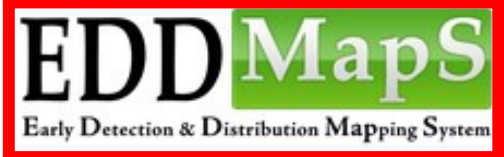

= 19,127 (18,337 non-native plants & 790 non-native animals)

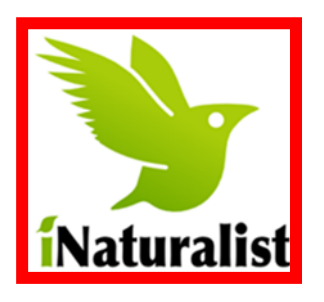

- = 391,275 (9,422 non-native plants & 3,593 non-native animals)
- Addictive and fosters user appreciation of all species
- iNaturalist community assists with record curation
- We have automated appends of "expert" identified records
- Photo & sound file documentation is fully linked to tabular records
- Records are very easier to review in iNaturalist

**Observation.org = 411...mostly common natives reported by Dutch tourists** 

= 153...mostly common natives reported by European tourists

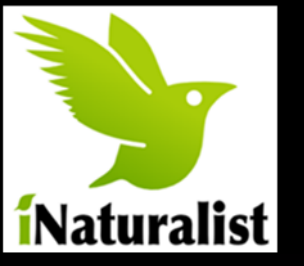

### iNaturalist Data Growth

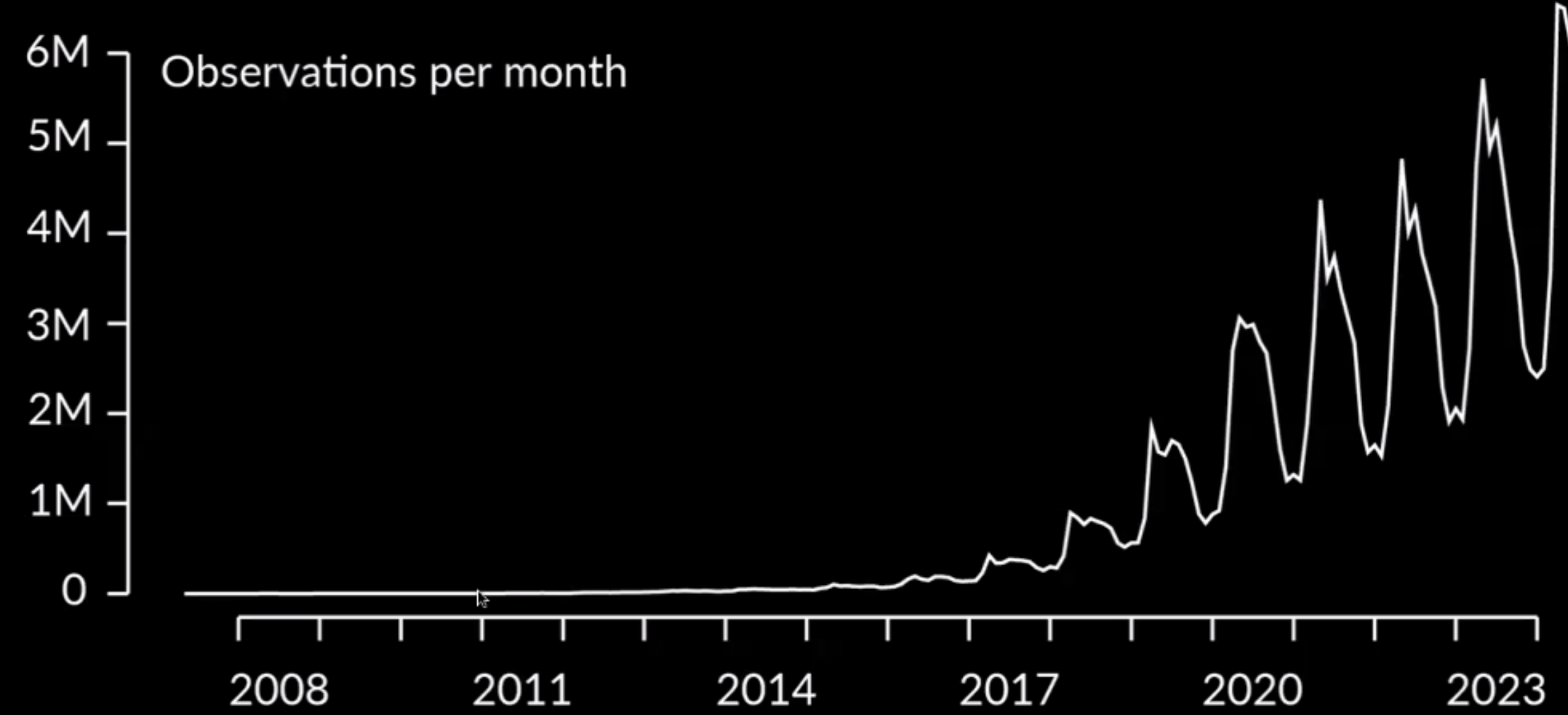

# Naturalist

#### https://www.inaturalist.org/

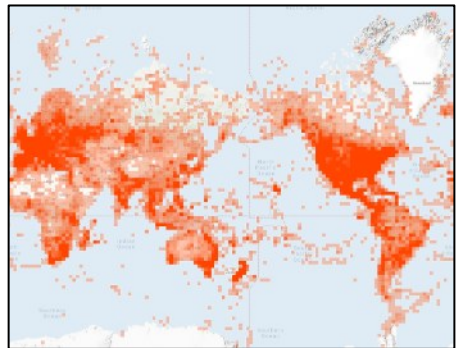

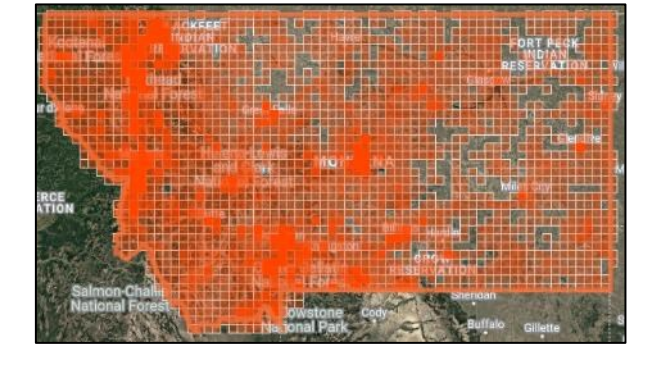

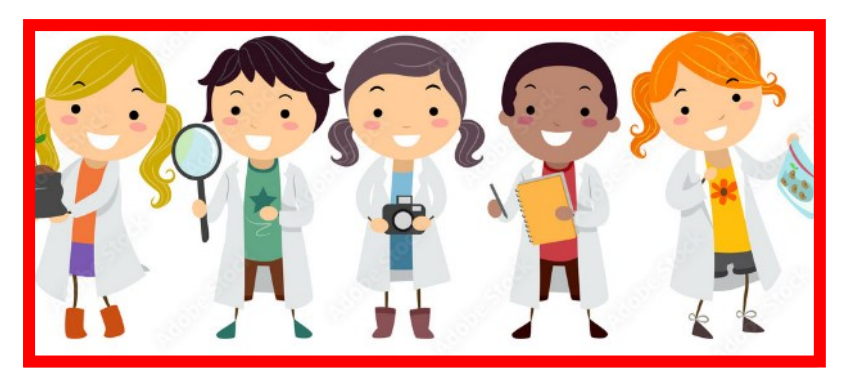

| Global  | <b>218,558,230</b><br>OBSERVATIONS | <b>496,136</b><br>species | • | <b>396,744</b><br>identifiers | • | <b>3,433,422</b><br>observers |
|---------|------------------------------------|---------------------------|---|-------------------------------|---|-------------------------------|
| Aontana | <b>391,275</b><br>observations     | <b>8,845</b><br>species   | • | <b>10,138</b><br>Identifiers  | • | <b>19,220</b><br>OBSERVERS    |

- Monthly download of records with "expert ID"
- 728 "expert identifiers" across North America
- 25% of MT records with expert ID added to MTNHP

| Таха            | No. of Orders | Total No. of Obs | No. Obs for SOC | No. Obs for Non-natives |
|-----------------|---------------|------------------|-----------------|-------------------------|
| Vertebrates     | 40            | 31,301           | 5,649           | 944                     |
| Invertebrates   | 28            | 14,209           | 96              | 1,504                   |
| Fungi           | 22            | 535              | ?               | 39                      |
| Lichens         | 12            | 146              | 5               | 3                       |
| Mosses          | 7             | 13               | 1               | 0                       |
| Vascular Plants | 58            | 47,959           | 291             | 9,111                   |

#### iNaturalist Non-native Species Watchlist

#### https://tinyurl.com/sf6v5tb8

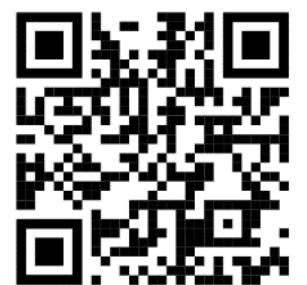

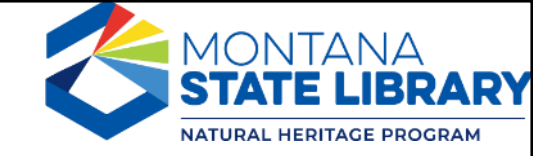

**Chart View** 

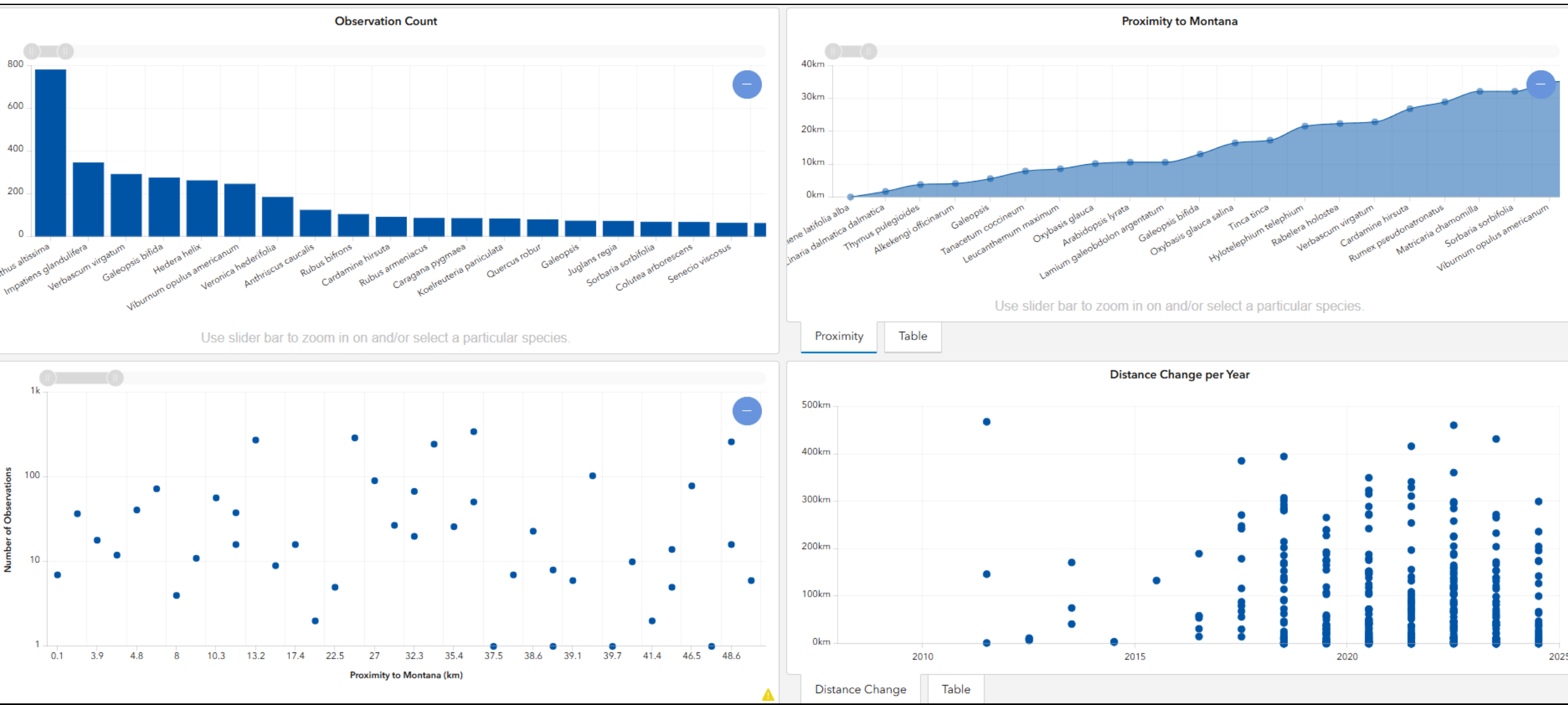

#### iNaturalist Non-native Species Watchlist

https://tinyurl.com/sf6v5tb8

#### Map View with Playable Time Series

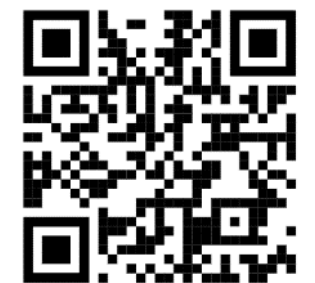

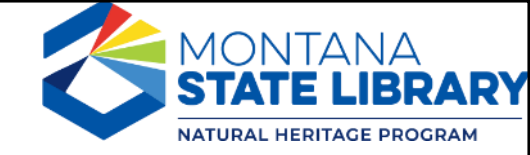

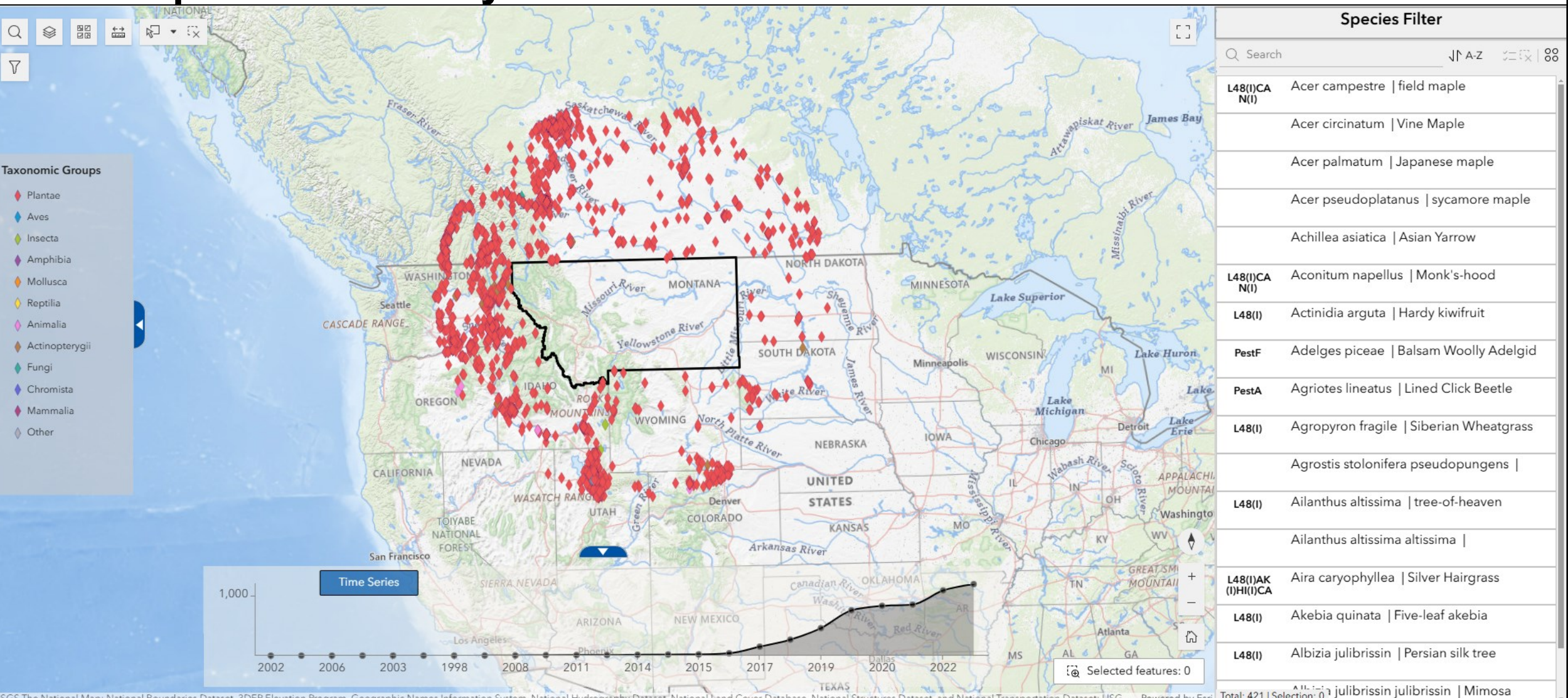

#### iNaturalist Non-native Species Watchlist

#### https://tinyurl.com/sf6v5tb8

#### **Data View**

| Change in Observation Counts                                                         |                        | ~            |        |       |        |       |                 |   |                        |                  |              |      |
|--------------------------------------------------------------------------------------|------------------------|--------------|--------|-------|--------|-------|-----------------|---|------------------------|------------------|--------------|------|
| <ul> <li>Change in Observation Counts</li> <li>Record Distance to Montana</li> </ul> |                        |              |        |       |        |       |                 |   |                        |                  |              | 5 88 |
| Change in Distance to Montana                                                        |                        |              | n Name | ÷ ••• | 🛱 Year | ÷ ••• | 🗈 Obs Count 🔶 … | • | Previous Obs Count 🔶 … | 🗄 % Change 🛛 🔶 … | 🗄 Wiki URL 🔶 | •••• |
| Plantae                                                                              | Albizia julibrissin    | Persian silk | tree   |       | 2020   |       | 2               |   |                        |                  | View         |      |
| Plantae                                                                              | Albizia julibrissin    | Persian silk | tree   |       | 2021   |       | 3               | 2 |                        | 50.0             | View         |      |
| Plantae                                                                              | Albizia julibrissin    | Persian silk | tree   |       | 2022   |       | 1               | 3 |                        | -66.7            | View         |      |
| Plantae                                                                              | Albizia julibrissin    | Persian silk | tree   |       | 2023   |       | 1               | 1 |                        | 0.0              | View         |      |
| Plantae                                                                              | Albizia julibrissin    | Persian silk | tree   |       | 2024   |       | 1               | 1 |                        | 0.0              | View         |      |
| Plantae                                                                              | Taxus baccata          | common ye    | ew.    |       | 2021   |       | 1               |   |                        |                  | View         |      |
| Plantae                                                                              | Taxus baccata          | common ye    | ew.    |       | 2024   |       | 1               | 1 |                        | 0.0              | View         |      |
| Plantae                                                                              | Nerium oleander        | oleander     |        |       | 2024   |       | 2               |   |                        |                  | View         |      |
| Plantae                                                                              | Populus tremula        | European a   | aspen  |       | 2021   |       | 1               |   |                        |                  | View         |      |
| Plantae                                                                              | Populus tremula        | European a   | aspen  |       | 2022   |       | 1               | 1 |                        | 0.0              | View         |      |
| Plantae                                                                              | Populus tremula        | European a   | aspen  |       | 2023   |       | 2               | 1 |                        | 100.0            | View         |      |
| Plantae                                                                              | Populus tremula        | European a   | aspen  |       | 2024   |       | 2               | 2 |                        | 0.0              | View         |      |
| Plantae                                                                              | Juniperus sabina       | savin junip  | er     |       | 2023   |       | 1               |   |                        |                  | View         |      |
| Plantae                                                                              | Sherardia arvensis     | Field made   | er     |       | 2022   |       | 1               |   |                        |                  | View         |      |
| Plantae                                                                              | Sherardia arvensis     | Field made   | er     |       | 2024   |       | 1               | 1 |                        | 0.0              | View         |      |
| Plantae                                                                              | Impatiens glandulifera | Himalayan    | balsam |       | 2013   |       | 1               |   |                        |                  | View         |      |
| Plantae                                                                              | Impatiens glandulifera | Himalayan    | balsam |       | 2017   |       | 6               | 1 |                        | 500.0            | View         |      |

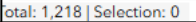

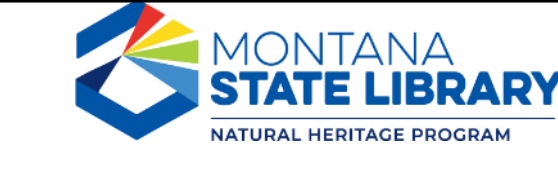

#### Audit Reports Identifying iNaturalist Records of Particular Interest

| Celit 🕑 Run     | iNaturalist - Animal Observations with no Model Support<br>These are observations from iNaturalist that don't intersect an area predicted<br>to suitable by our models. These observations should be given extra scrutiny.<br>If an observation is acceptable and you wish to remove it from this audit, use<br>Model_Flag = 8. Also see Model_Flags 10, 13, 14, 16, & 19 as needed.                                                                                                    | t<br>t | iNaturalist - Obscuring Changes<br>Recent iNaturalist observation exports are compared to the prior export<br>for a change in the obscuring status. Records include both in Production<br>and In Need of Review records. In Production records are denoted by an<br>Obs_ID and database assignment. Actions needed: - A review of<br>unobscured records currently in Production; establish if any further action                                                                                                    |                                                                           |
|-----------------|----------------------------------------------------------------------------------------------------|--------|----------------------------------------------------------------------------------------------------|---------------------------------------------------------------------------|
| 🖋 Edit<br>🕑 Run | iNaturalist - Introduced Species Monthly Report<br>These introduced species (defined introduced by iNaturalist as<br>"Introduced in Montana, US: arrived in the region via anthropogenic<br>means") were reported as observed in Montana and currently are not<br>being tracked by the Montana Natural Heritage Program (MTNHP). Species<br>are organized by Iconic Taxon and Name. Actual observations and dates<br>reported are found at the individual observation (record) level. See<br>specific species observation overview at the links below   |        | is required An assessment of any new species obscuring of which may require iNaturalist involvement. Actions taken: - In Production records of <b>iNaturalist - PRD Observation Updates</b> iNaturalist in Production (PRD) observation are cross-referenced to recent iNaturalist exports for any recent updates. Updates are referenced in the Update Note column. Records are reported as the recent iNaturalist export in the Working Project adjoined by the corresponding in Production record denoted by a database assignment and Obs_ID. Actions needed: - A review of record locality changes; establish if updates should be applied to PRD records - A review of record locality changes; establish if updates should be applied to PRD records - A review of record locality changes; establish if updates should be applied to PRD records - A review of record locality changes; establish if updates should be applied to PRD records - A review of record locality changes; establish if updates should be applied to PRD records - A review of record locality changes; establish if updates should be applied to PRD records - A review of record locality changes; establish if updates should be applied to PRD records - A review of records - A review of record locality changes; establish if updates should be applied to PRD records - A review of record locality changes; establish if updates should be applied to PRD records - A review of record locality changes; establish if updates should be applied to PRD records - A review of record locality changes; establish if updates should be applied to PRD records - A review of record locality changes; establish if updates should be applied to PRD records - A review of records - A review of re | *We then review records within iNaturalist as                             |
| 🖋 Edit<br>🕑 Run | iNaturalist - Isolated Animal Record Check<br>These observations are flagged as being secluded as they have a distance ><br>10 km from existing In Production records. Uncertainty must be < 10 km.<br>Updated Production records are denoted by an Obs_ID and database<br>assignment. *This review is only assessing Working Project records.                                                                                                    |        | iNaturalist - Range: Intersection check for Animals<br>These observations are outside of the range as currently delineated for the<br>assigned species. Uncertainty must be < 10 km. Distance separating the point<br>observation and the range is provided for reference. Possible resolutions: -<br>remap observation - remap range. Jobal observation as abarrant but valid                                                                                                    | needed.<br>Once they have "expert                                         |
| 🖋 Edit<br>🕑 Run | iNaturalist - Isolated Plant Record Check<br>These observations are flagged as being secluded as they have a distance ><br>10 km from existing In Production records. Uncertainty must be < 10 km.<br>Updated Production records are denoted by an Obs_ID and database<br>assignment. *This review is only assessing Working Project records.                                                                                                    |        | <ul> <li>iNaturalist - Range: Intersection check for Plants</li> <li>These observations are outside of the range as currently delineated for the assigned species. Uncertainty must be &lt; 10 km. Distance separating the point</li> </ul>                                                                                                    | identifications", they are<br>incorporated into the<br>MTNHP data system. |
| C Edit          | iNaturalist - New Species<br>Recent iNaturalist observation exports are cross-referenced with                                                                                                    |        | observation and the range is provided for reference. Possible resolutions: -<br>remap observation - remap range - reclassify observation (different species,<br>increase locational uncertainty, etc.) - delete observation                                                                                                    |                                                                           |
|                 | inat_LUT_Taxa for any new Taxa additions. Taxa not previously found in<br>the look-up-table are cross-walked with [dbo].[Species] and [dbo].<br>[Species_Alt_Sci_Name]. Elcodes are assigned where a match is found and<br>is left unassigned where no match was initially determined. Returned<br>records are organized by Elcode, taxon group, and scientific name.<br>Actions needed: - A review of taxa with an unassigned ELCODE; establish                                                                                                    |        | iNaturalist - Species of Concern for Animals<br>iNaturalist observation currently staged in the iNaturalist Working Project<br>are assessed for Species of Concern. Records that have been updated and<br>are in current Production are denoted by an Obs_ID and database<br>assignment. Additional remarks can be found in the mtnhp_ReviewNote<br>column. Actions needed: - A review of updated records currently in<br>Draduction; establic if any forther action is required. A full second                                                                                                    |                                                                           |
| 🖋 Edit<br>🕑 Run | iNaturalist - New Species Records<br>Recent iNaturalist observation exports are cross-referenced with<br>inat_LUT_Taxa for any new Taxa additions. Taxa not previously found in<br>the look-up-table are cross-walked with [dbo]. [Species] and [dbo].<br>[Species_Alt_Sci_Name]. Elcodes are assigned where a match is found and<br>are left unassigned where no match was initially determined. Returned<br>records are organized by taxon group and scientific name. Actions<br>needed: - A review of taxa with an unassigned ELCODE; establish if a |        | iNaturalist - Species of Concern for Plants<br>iNaturalist observation currently staged in the iNaturalist Working Project<br>are assessed for Species of Concern. Records that have been updated and<br>are in current Production are denoted by an Obs_ID and database<br>assignment. Additional remarks can be found in the mtnhp_ReviewNote<br>column. Actions needed: - A review of updated records currently in<br>Production; establish if any further action is required A full record<br>review is needed in order validate of the observations as well as establish                                                                                                    |                                                                           |

#### **Audit Reports eMailed to Invasive Species Managers**

#### New Weed Observations - by USFS Ranger District

These noxious weed observations were added to the MTNHP database in the last quarter. Observations are organized by USFS Ranger District. Actual observation dates may be before this period. See these and other records in <a href="https://mtnhp.org/mapviewer/">https://mtnhp.org/mapviewer/</a>

Rerun this report: http://intranet.nhp.mt.gov/SQLPRDNightlyAuditRunOne.asp?i=178

250 records in this report This report runs every First of Quarter morning

| RANGER_DISTRICT                                                | MT_Weed_Status            | Field_Guide_Link | MapViewer_Link   | S_Com_Name       | Num_Obs_Last_Quarter_in_USFS_RD | Tot_Obs_For_USFS_RD | Tot_Obs_For_State |
|----------------------------------------------------------------|---------------------------|------------------|------------------|------------------|---------------------------------|---------------------|-------------------|
| Beaverhead-Deerlodge National Forest, Butte<br>Ranger District | State Listed Weed:<br>N2B | PDAST2E090       | Cirsium arvense  | Canada Thistle   | 4                               | 229                 | 54018             |
| Beaverhead-Deerlodge National Forest, Butte<br>Ranger District | County Listed Only        | PDAST1S040       | Carduus nutans   | Musk Thistle     | 3                               | 73                  | 10738             |
| Beaverhead-Deerlodge National Forest, Butte<br>Ranger District | State Listed Weed:<br>N2B | PDAST1Y140       | Centaurea stoebe | Spotted Knapweed | 1                               | 1282                | 144060            |

#### New Weeds Observations >2km from Existing Obs

These noxious weed observations were added to the MTNHP database in the last week and are >2km from all previous observations (if mapped precise **before this period. See these and other records in** <u>https://mtnhp.org/mapviewer/</u>

5 records in this report This report runs every Sun morning

| Field_Guide_Link | S_Com_Name       | MT_Status | Obs_ID  | Location            | Latitude | Longitude  | Distance_fromOldObs_km | Date_Added | Date_Observed |
|------------------|------------------|-----------|---------|---------------------|----------|------------|------------------------|------------|---------------|
| PDELG01010       | Russian Olive    | R3        | 2374150 | Somers              | 48.09279 | -114.23490 | 9.24                   | 2024-11-01 | 2024-10-25    |
| PDELG01010       | Russian Olive    | R3        | 2373791 | Broadwater County   | 46.38551 | -111.48945 | 3.9                    | 2024-11-01 | 2024-08-17    |
| PDRHA0C050       | Common Buckthorn | N2A       | 2374137 | Bozeman             | 45.66409 | -111.07144 | 2.69                   | 2024-11-01 | 2024-10-03    |
| PDRHA0C050       | Common Buckthorn | N2A       | 2373921 | Nature Park, Helena | 46.60909 | -112.03140 | 2.65                   | 2024-11-01 | 2024-10-08    |

#### New AIS Observations - >2km from Existing Obs

These AIS observations were added to the MTNHP database in the last week and are >2km from all previous observations (if mapped period. NOTE: FWP-sourced AIS observations are excluded. See these and other records in <a href="https://mtnhp.org/mapviewer/">https://mtnhp.org/mapviewer/</a>

1 records in this report This report runs every Sun morning

| Field_Guide_Link | S_Com_Name      | MT_Status | Obs_ID   | Location    | Latitude | Longitude  | Distance_fromOldObs_km | Date_Added | Date_Observed |
|------------------|-----------------|-----------|----------|-------------|----------|------------|------------------------|------------|---------------|
| ICMAL11670       | Virile Crayfish | AIS       | 56900320 | Lake County | 47.43225 | -114.10554 | 3.21                   | 2024-11-01 | 2024-09-09    |

\*Managers can then look at records in the Map Viewer web application.

#### Montana Weed Dashboard http://tinyurl.com/2krv3w9r

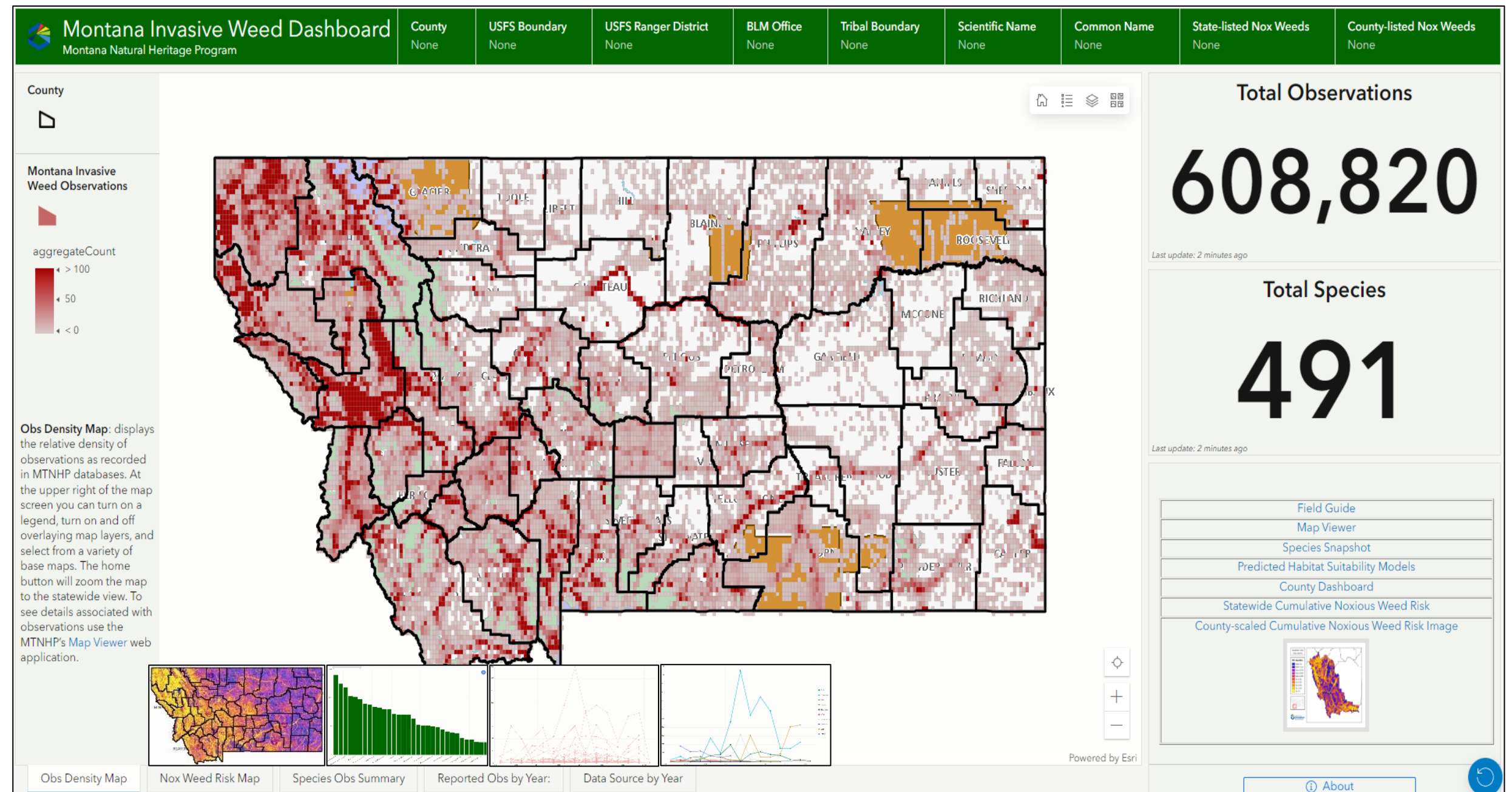

# Getting Set Up with MTNHP Survey123 Forms

Step 1  $\rightarrow$  Download Survey123 from your App Store

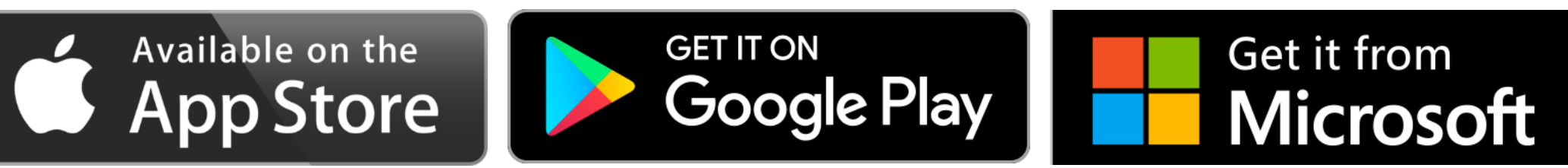

Step 2 → If you have organizational access to ArcGIS Online, Login to Survey123 App using your agency credentials...otherwise go to Step 3.

#### Step 3 $\rightarrow$ Download an MTNHP survey form

Open Survey123 app and use the QR scanner button to scan a code below

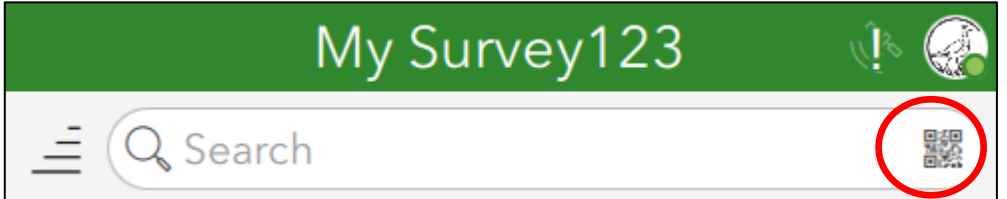

Heritage Observation Collector <a href="https://arcg.is/lzPPnO0">https://arcg.is/lzPPnO0</a>

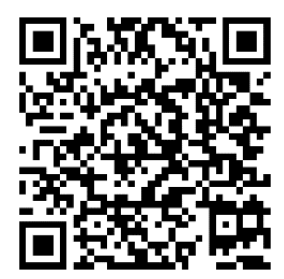

Rapid Weed Reporter <u>https://arcg.is/14fv4n0</u>

Survev123

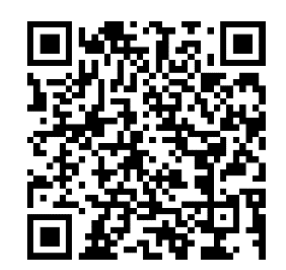

#### **Heritage Observation Collector**

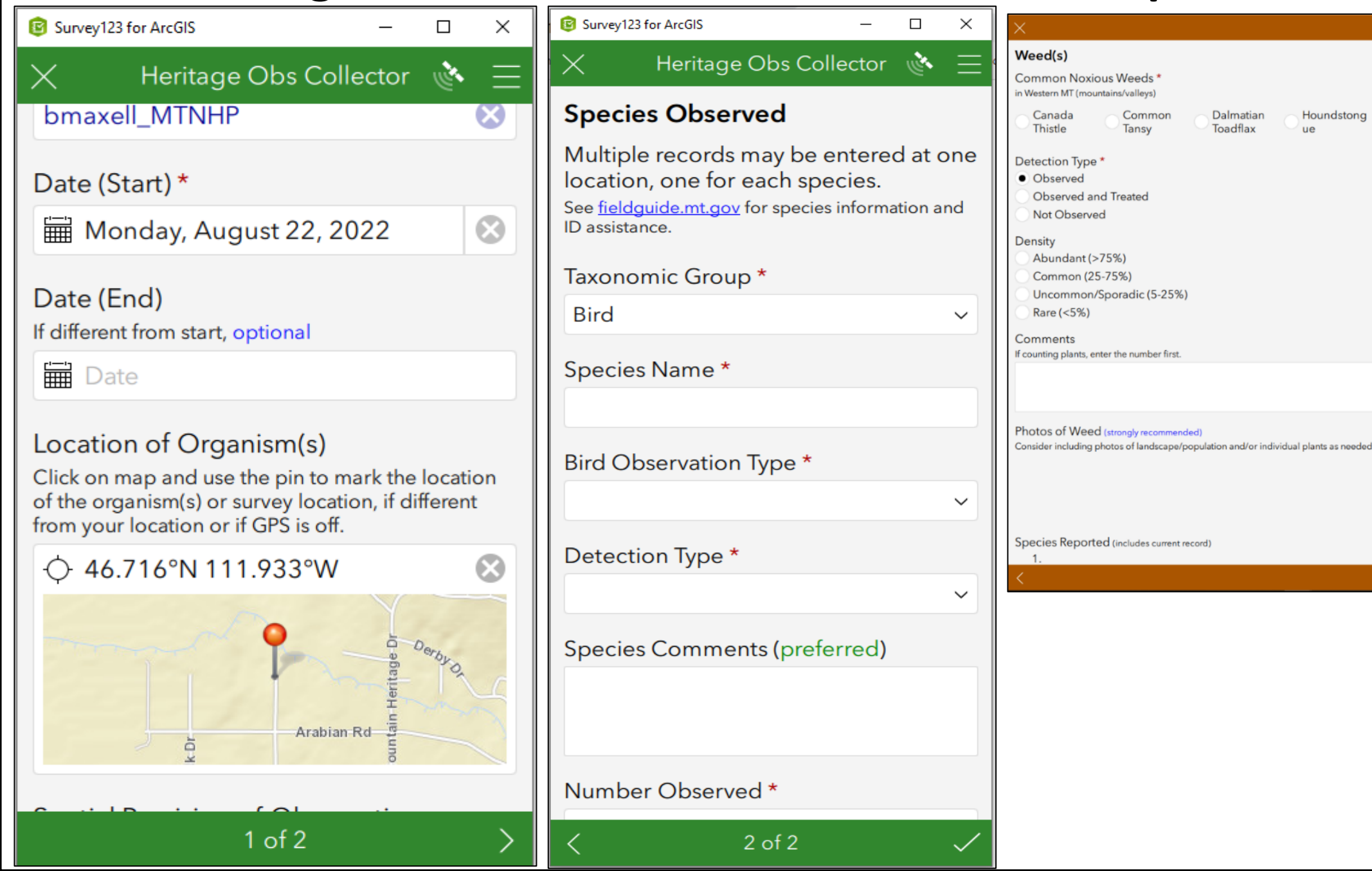

#### **Rapid Weed Reporter**

Leafy Spurge

Weed Reporter

1

Multiple weeds may be recorded at a given location.

Oxeye Daisy

Perennial

Pepperwee

# Setting up an iNaturalist Account

- 1. Create an account at <a href="https://www.inaturalist.org/">https://www.inaturalist.org/</a>
- 2. Download iNaturalist or iNaturalist Next app on your cell phone from your favorite app store

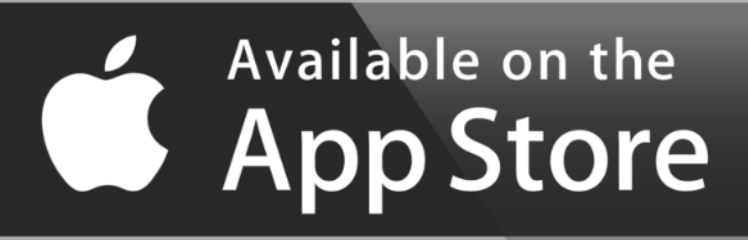

3. LogIn to your recently created account

#### <u>Phone</u>

- 1. Click Observe
- 2. Select photo or sound source
- 3. Identify what you saw as best you can. Use suggestions by iNaturalist for assistance.

#### Desktop (see following slides)

- 1. Subscribe to species of interest to get reports of observations for species & areas of interest
- 2. Identify observations of others

**Training Video** 

https://youtu.be/mKOeG\_M5Dnl

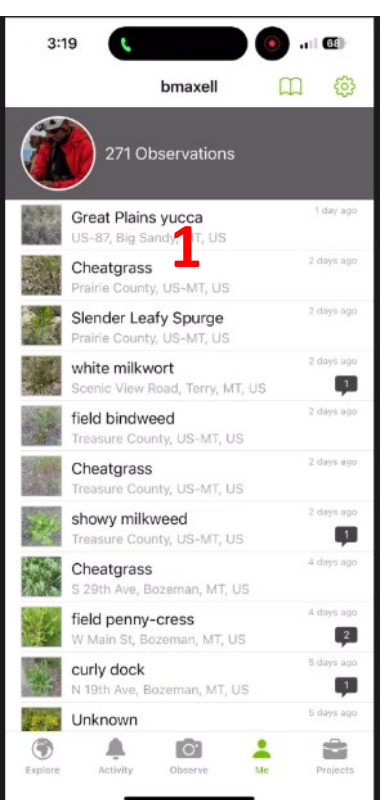

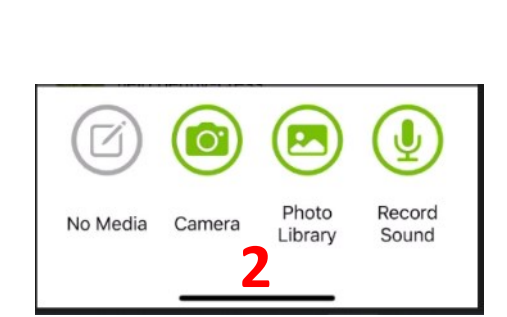

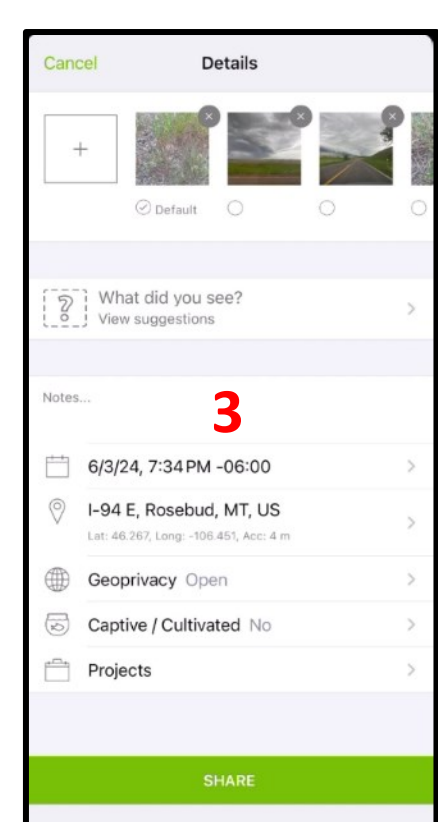

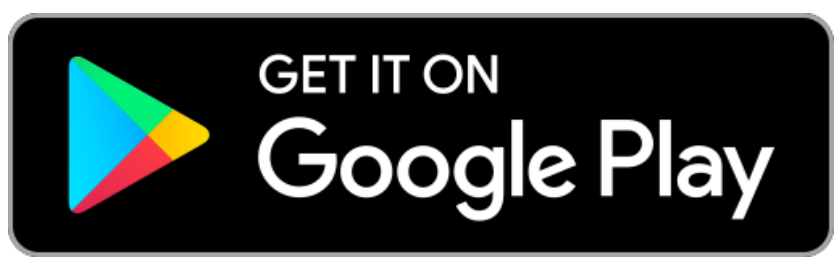

# **iNaturalist Resources**

- Seek by iNaturalist for assistance with identification
  - <u>https://www.inaturalist.org/pages/seek\_app</u>
- iNaturalist Resources for observers
  - <u>https://www.inaturalist.org/pages/video+tutorials</u>
- Guide for taking iNaturalist photos
  - https://bcparksfoundation.ca/site/assets/files/1697/inaturalist\_photo\_guide\_-\_final.pdf
- Montana Natural Heritage Observations Project
  - https://www.inaturalist.org/projects/montana-natural-heritage-observations
- How to submit data to the Montana Natural Heritage Observations Project
  - https://www.youtube.com/watch?v=uiXwDiAuXxw
- Individuals with expertise willing to be tagged to assist with ID in Montana
  - Scott Mincemoyer (vascular plants): @scott\_mt
  - Peter Achuff (vascular plants): @plachuff
  - Kenda Herman (vascular plants): @kendarae
  - Dan Bachen (general resource, vertebrates): @dbachen
  - Bryce Maxell (general resource, vertebrates): @bmaxell
  - Zach Shattuck (fish): @pantosteus
  - Alexis McEwan (amphibians, reptiles): @lex\_13
  - Bo Crees (birds): @bocrees
  - Ian Foley (invertebrates): @ian26
  - Noah Siegel (fungi): @noah\_siegel
  - Ryan Patrick (fungi): @biglaughinggym
  - Craig McLane (aquatic invasive species): @cmclane

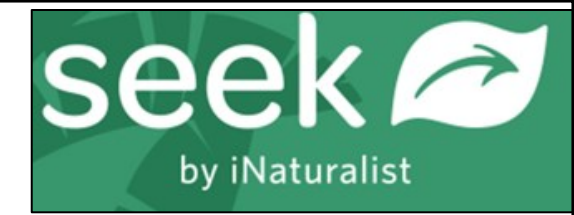

#### **Setting Alerts for Species Observations**

**⋈** 0

Dashboard

Calendar

Lists

Journal Favorites

Projects

Profile

Sign Out

5

inaturalist.org

Account Settings

Edit Observations

Identifications

dbac

1. Navigate to Account 🖸 Upload Explore Your Observations Community V Identify  $\odot$ More ~ Dashboard 2. Look for the dbachen "Subscriptions" box. Note that you may need to A Home Calendar Projects Profile Observations Edit Observations Lists Journal ★ Favorites scroll down. Its dynamic and can usually be found All Updates Real Time Discussions Your Content Following Subscribe to a Place on the right or bottom Subscribe to all observations posted within this place. You can also add an optional taxon filter 3. To subscribe to updates lincolndurey added a comment to an observation by dallony (e.g. 'scorpions from Texas'). from anywhere across Dec 13 Place 21 Columbia Spotted Frog the species range select Choose a place 👤 dallonw 🔰 🚞 August 2009 Dec 13 "Subscribe to a Taxon" to Taxon Missoula County, US-MT, US (0) 91 limit your subscription to Choose a taxon (optional) View Observation Dec 13 Montana or a discrete Save 21 geographic area select \* Required lincolndurev added a comment Dec 13 "Subscribe to a place" you have 10 extra copies of this, I've commented in each, and they should be remove 22 Bug Report 4. In the popup window Naturalist Key on 2022 Stats does not show insects Dec 13 View Observation Show More... 2 Bug Report choose the appropriate lew updates in the last 24 hours from iNaturalist place and taxon. Note Why are there so many locations missing Dec 13 lincolndurey added a comment to an observation by dallonw 🖸 10:10 AM 🛛 🏠 from iNat? 23 that if Taxon is left blank General web projec all observations from that Columbia Spotted Frog (Rana luteiventris) place will be included. 💄 dallonw 🛛 🧰 August 2009 🛛 🛢 2 🛛 casual ÷. Subscriptions Missoula County, US-MT, US (Google, OSM) 5. You will receive a daily View Observation Places email of records \$ Montana, US (Gulo gulo) submitted for taxa you lincolndurey added a comment 10:10 AM have subscribed to. please delete this duplicate (11th of 11?) Subscribe to a Taxon Subscribe to a Place first to keep is: https://www.inaturalist.org/observations/107932067

# Identifying Records to Become a Better Naturalist & Assist iNaturalist Community

- 1. Click on the Identify tab.
- 2. Select the species and place of interest
- Open the Filters menu and select the review criteria you want...selections shown will show all records...then click Update Search at lower left
- 4. If you only want to see records you have not already reviewed, turn off the Reviewed checkbox
- 5. Click on individual records and review details of location, date, accuracy and click Agree with previous identification or enter your identification.

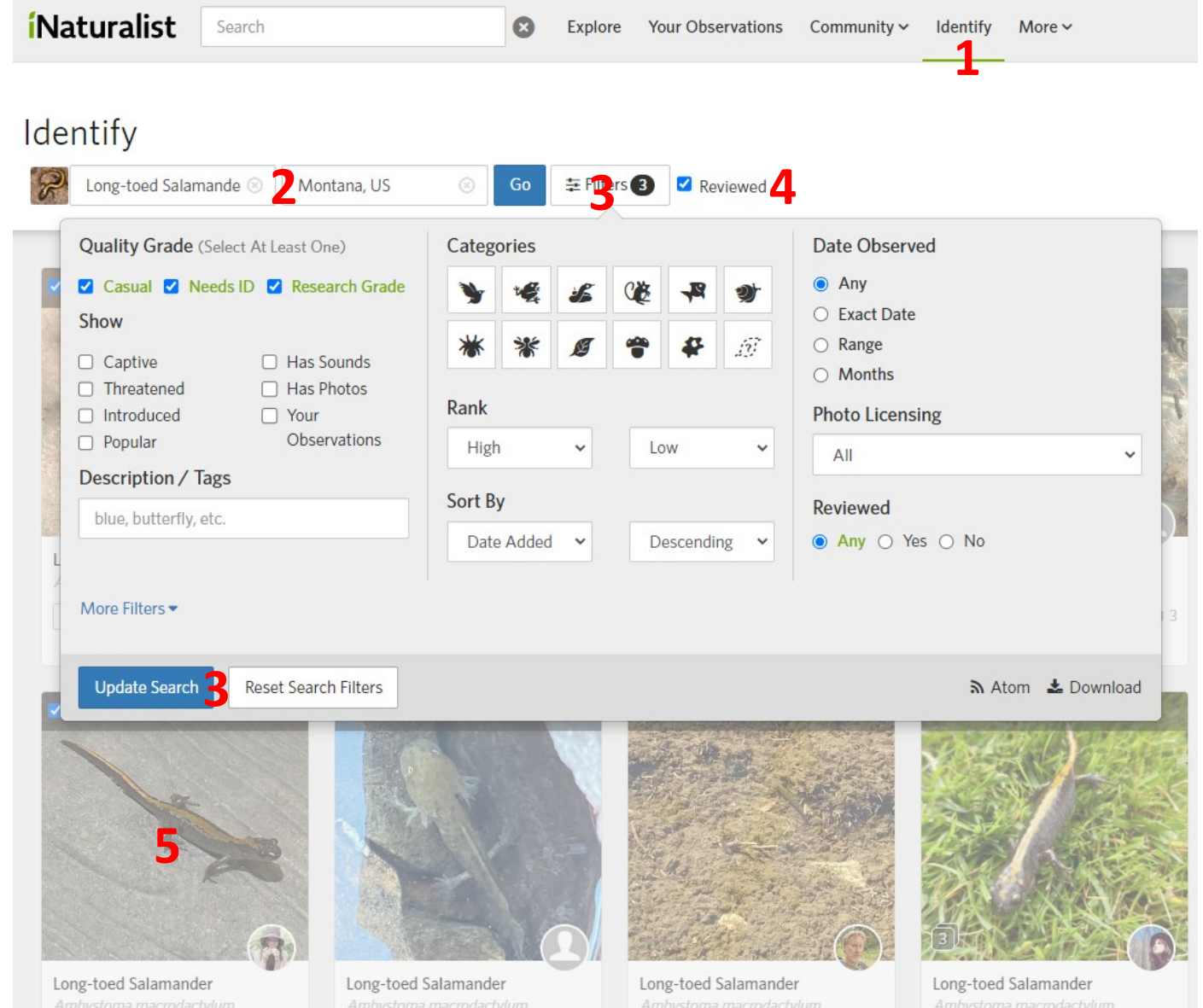

#### **Adding Entered Observations to MTNHP Project**

# \*This is only necessary for "obscured" observations so that MTNHP and resource managers can see the precise location of the observation.

| <ul> <li>On Desktop Computer</li> <li>1. Go to Projects under your</li> <li>2. Go to the observation of in</li> <li>3. Below and to the right of t</li> <li>4. Select the project of interest</li> </ul> | profile and add project of in<br>nterest<br>he activity list of identificat<br>est | nterest if you do not already<br>ions click Projects | belong to it.                                                                    | s <i>Bombus</i> )                | Re<br>2/3rds | ject? • What's this? |
|----------------------------------------------------------------------------------------------------|------------------------------------------------------------------------------------|------------------------------------------------------|----------------------------------------------------------------------------------|----------------------------------|--------------|----------------------|
|                                                                                                    | johnascher suggested an ID                                                         | 🛠 Leading 2mo 🖌                                      | ✓ Agree                                                                          | <b>≓</b> Compare                 |              | O About              |
|                                                                                                    | Half-black Bumble Bee<br>Bombus vagans                                             | <b>     ←</b> Compare     ✓ Agree                    |                                                                                  |                                  |              |                      |
|                                                                                                    | Comment Suggest an Identification                                                  |                                                      | Attribute                                                                        | Value                            | Agree        | Disagree             |
|                                                                                                    | B I ∞ 99 ∺≡ ⊭≡                                                                     | Preview                                              | Alive or Dead                                                                    | Select <del>-</del>              |              |                      |
|                                                                                                    | Leave a comment                                                                    |                                                      | Evidence of Presence                                                             | Select <del>-</del>              |              |                      |
|                                                                                                    |                                                                                    |                                                      | Life Stage                                                                       | Select -                         |              |                      |
| <ol> <li>On phone app:</li> <li>Click on Projects folder and a<br/>already belong to it.</li> <li>Go to observation of interest</li> <li>Open Projects folder</li> <li>Select project</li> </ol>         | add project if you do not<br>t and click on Edit                                   | Mark As Reviewed                                     | <ul> <li>Projects (1)</li> <li>Add to a Project</li> <li>Montana Natu</li> </ul> | Select v<br>Iral Heritage Observ | vations      |                      |

# **Questions?**

Bryce Maxell bmaxell@mt.gov (406) 444-3989

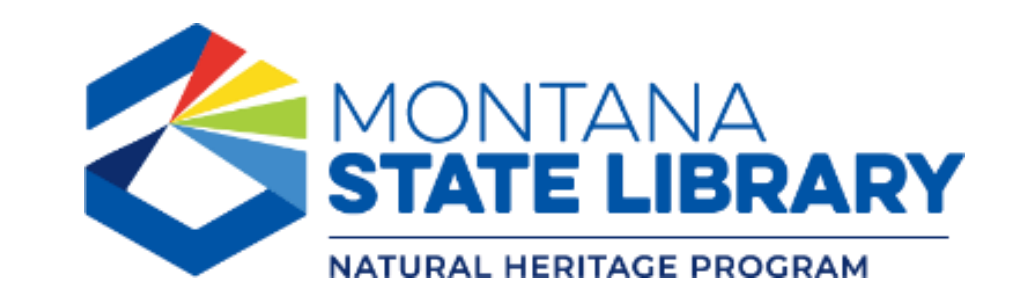